# Brukerveiledning for Hjertestarterregisteret www.113.no

https://www.helsenorge.no/sykdom/forstehjelp-og-skader/registrer-din-hjertestarter/#

#### Førstehjelp og skader

Det er livsviktig å gi førstehjelp med en gang en akutt skade eller sykdom oppstår. Her finner du informasjon om førstehjelp i ulike situasjoner.

#### Ring 113 ved behov for akutt hjelp

Ring 113 om situasjonen er kritisk, og det står om liv og helse. Det kan for eksempel være ved utykker, alvorlig sykdom eller livstruende situasjoner.

Haster det litt mindre, ring legevakten på 116 117. När skal du ringe 113 og hva skjer når du ringer?

Dette hjelper legevakten deg med

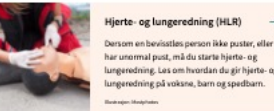

| and a | lungeredning. Les om hvordan du gir hjerte-<br>lungeredning på voksne, barn og spedbarn. |
|-------|------------------------------------------------------------------------------------------|
|       | Basicajar, Malphalas                                                                     |
|       |                                                                                          |
|       |                                                                                          |

>

>

>

| rstehjelp | ved | akutte | skader |  |
|-----------|-----|--------|--------|--|
|           |     |        |        |  |
|           |     |        |        |  |

Bevisstleshe Blødninger

Brannskader

Elektrisk støt

Forgitninger

| the factor of the state of the state of the |   |
|----------------------------------------------------------------------------------------------------|---|
| Hytshoe atter fast i halsen eller nesen                                                                                                    |   |
| Nedkjøling.                                                                                                    | 1 |
| 순<br>교및<br>.ær deg å kjenne igjen viktige symptomer                                                                                                    |   |
| Slik kjenner du igjen et hjerneslag                                                                                                    | ~ |
| Slik kjenner du igjen et hjerteinfarkt                                                                                                    | v |
| Slik kjenner du igjen en hjernerystelse                                                                                                    | ~ |
| ərstehjelpsutstyr                                                                                                    | - |
| erstehjelpsutstyr                                                                                                    |   |
| erstehjelpsutstyr<br>De Registre din hjonastarter i hjonastarterregisteret<br>O Bruk av hjonastarter                                                                                                    |   |
| erstehjelpsutstyr                                                                                                    |   |
| erstehjelpsutstyr                                                                                                    |   |
| erstehjelpsutstyr<br>Preserver din hjertestærter i Njertestærterregisteret<br>Dinå ær hjertestærter<br>arebygging og sikkerhet for barn<br>Britskerhet for rupfedte og spedtum                                                                                                    | 3 |
| erstehjelpsutstyr                                                                                                    | 3 |

Behandling av skader -Brudd og forstuing kan oppstå akutt etter skader, fall eller ulykker. Noen skader er slitasje og utvikler seg over tid.

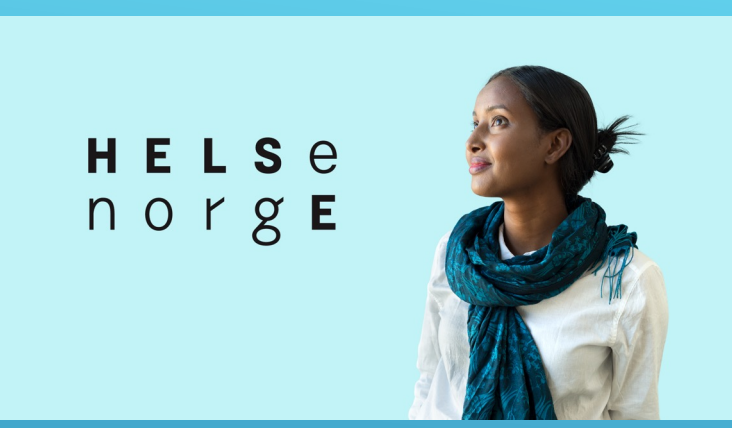

Her finner du Hjertestarterregisteret www.113.no

Førstehjelpsutstyr

Registrer din hjertestarter i hjertestarterregisteret  $\bigcirc$ Bruk av hjertestarter Þ Førstehjelpsskrin

>

>

>

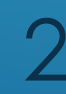

## Hjertestarterregisteret

På hovedsiden til Hjertestarterregisteret kan du:

Registrere hjertestarter som ikke har vært registrert tidligere

Få hjelp til registrering

Logge inn hvis du har en brukerkonto, altså hjertestarteren er registrert tidligere

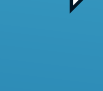

 $\begin{array}{ccc} \mathbf{H} \mathbf{E} \mathbf{L} \mathbf{S} \\ \mathbf{n} \\ \mathbf{o} \\ \mathbf{r} \\ \mathbf{g} \\ \mathbf{E} \end{array} \equiv \mathbf{M} \\ \mathbf{eny} \qquad \mathbf{Q} \\ \mathbf{S} \\ \mathbf{gk} \\ \mathbf{k} \end{array}$ 

#### Førstehjelp og skader

### Registrer din hjertestarter

Er du ansvarlig for en hjertestarter, kan du registrere hvor den er. For å registrere hjertestarteren må du vite hvilken modell du har. Under finner du en oversikt over ulike hjertestartermodeller.

#### **Registrer ny hjertestarter**

Her kan du registrere din hjertestarter (hjertestarterregisteret.113.no). Ved å registrere hjertestarteren din kan den hjelpe personer i ditt nærområde, dersom de får hjertestans.

Det er gratis å registrere hjertestarteren.

Har du spørsmål til registreringen finner du kontaktinformasjon hos hjertestarterregisteret . Her finner du også brukervilkår.

#### Oppdater informasjon om din hjertestarter

Har du allerede registrert en hjertestarter kan du <u>logge inn i hjertestarterregisteret</u> for å vedlikeholde informasjonen. Det er et krav om at opplysningene blir oppdatert eller bekreftet hver sjette måned. Du kan også legge til flere hjertestartere i registeret.

#### Finn din hjertestartermodell

For å registrere hjertestarteren, må du vite hvilken modell du har. Under finner du en oversikt over ulike hjertestartermodeller.

## Førstegangsregistrering av bruker og hjertestarter

Dersom hjertestarteren er registrert fra før velger du «Logg inn»

## <u>Trinn 1 av 5</u>:

Fyll ut kontaktinformasjon, som den som følger opp registreringen av hjertestarteren. Telefonnummer må fylles ut, det brukes kun av oss i registeret. Feilmelding vedrørende e-posten din kan være fordi du allerede er registrert som bruker. Ta kontakt med oss eller prøv «Logg inn»

| Kontakt                                                                                 | Hjertestarter                                                                  | Posisjon                                                                       | Tilgjengelighet                                                       | Bekreft |
|-----------------------------------------------------------------------------------------|--------------------------------------------------------------------------------|--------------------------------------------------------------------------------|-----------------------------------------------------------------------|---------|
| Takk for at du registrerer din hje<br>Merk at ALLE felt utenom serient<br>Kontaktperson | rtestarter. Alle felt som er merket me<br>ummer må være utfylt for at hjertest | ed rød stjerne må fylles ut for at de<br>arteren skal være synlig i registrere | ı skal kunne gå videre i registreringen.<br>et og for 113-sentralene! |         |
| Eksempelbruker                                                                          |                                                                                |                                                                                |                                                                       | 0       |
| Mobilnummer                                                                             |                                                                                |                                                                                |                                                                       |         |
| 23026212                                                                                |                                                                                |                                                                                |                                                                       | 0       |
| *<br>Epost                                                                              |                                                                                | Bekreft epost                                                                  | *                                                                     |         |
| aed@nakos.no                                                                            |                                                                                | ? aed@nakos.n                                                                  | 0                                                                     |         |
| Avbryt                                                                                  |                                                                                |                                                                                |                                                                       | Neste   |
|                                                                                         |                                                                                |                                                                                |                                                                       |         |

## **Trinn 2 av 5**:

Fyll ut teknisk informasjon om hjertestarteren. Alt utenom serienummer og batteriets utløpsdato er påkrevde felt for at hjertestarteren skal bli synlig.

Dersom du ikke har alle opplysninger kan du likevel fortsette registreringen, og logge inn igjen når du har fått sjekket dem.

Du kan klikke på det lille spørsmålstegnet til høyre for hvert felt for å få mer informasjon.

| Kontakt                                  | Hjertestart       | r Posisjon                              |                          | Tilgjengelighet                 | Bekreft    |
|------------------------------------------|-------------------|-----------------------------------------|--------------------------|---------------------------------|------------|
|                                          |                   |                                         |                          |                                 |            |
| Takk for at du registrerer din hjertesta | rter. Alle felt s | om er merket med rød stjerne må fyll    | les ut for at du skal ku | nne gå videre i registreringen. |            |
| Merk at ALLE felt utenom serienumme      | r må være utfy    | It for at hjertestarteren skal være syn | lig i registreret og for | 113-sentralene!                 |            |
| Produsent                                |                   | Modell                                  |                          | Synlig for alle                 |            |
| Annet (finner ikke produsent meny)       | \$ ?              | Uten navn                               | \$ ?                     | Ja                              | \$ ?       |
| Serienummer / ID-nummer                  |                   | Batteriet er i orden                    |                          | Utløpsdato for elektroder       |            |
|                                          | ?                 | Ja                                      | \$ ?                     | 30.08.2019                      | <b></b> (? |
|                                          |                   |                                         |                          |                                 |            |
| Forrige Avbryt                           |                   |                                         |                          |                                 | Neste      |
|                                          |                   |                                         |                          |                                 |            |

\* IKKE benytt Internett Explorer som nettleser – da fungerer ikke kalenderfunksjonene

## Trinn 3 av 5: Posisjon og plassering

Det er viktig at informasjonen er tydelig og korrekt slik at det blir lett å finne hjertestarteren for noen som ikke er lokalkjent

|                                                  |                                | •                                                | •                                   | •                     |
|--------------------------------------------------|--------------------------------|--------------------------------------------------|-------------------------------------|-----------------------|
| Kontakt                                          | Hjertestarter                  | Posisjon                                         | Tilgjengelighet                     | Bekreft               |
|                                                  |                                |                                                  |                                     |                       |
| Takk for at du registre<br>registreringen.       | rer din hjertestarter. Alle fe | elt som er merket med rød                        | l stjerne må fylles ut for at du sl | kal kunne gå videre i |
| Merk at ALLE felt uten                           | om serienummer må være         | utfylt for at hjertestartere                     | en skal være synlig i registreret o | og for 113-sentralene |
| Posisjonsnavn / Sted                             |                                |                                                  |                                     |                       |
| Hjertestarterregisteret                          |                                |                                                  |                                     | ?                     |
| Redrift / organization                           |                                | Organisa                                         | sionstype                           |                       |
| beurint / organisasjon                           |                                | organisa                                         | sjonstype                           |                       |
| NAKOS                                            |                                | ③ Offentlig                                      | g virksomhet                        | \$ (?                 |
| NAKOS<br>Adresse                                 |                                | <ul> <li>Offentlig</li> </ul>                    | g virksomhet<br>Etasje              | \$                    |
| NAKOS<br>Adresse *<br>Kirkev 166                 |                                | ⑦ Offentlig                                      | g virksomhet Etasje                 | \$ (?                 |
| NAKOS<br>Adresse *<br>Kirkev 166<br>Postnummer * | Posts                          | <ul> <li>Offentlig</li> <li>Offentlig</li> </ul> | g virksomhet Etasje ⑦               | ¢ ?                   |

Zoom inn i kartet og klikk i kartet for å plassere markøren på riktig sted, f.eks. ved hovedinngangen til bygningen (ikke forsøk å dra markøren, da flyttes bare kartet)

Du kan også velge kart som sattelittbilde

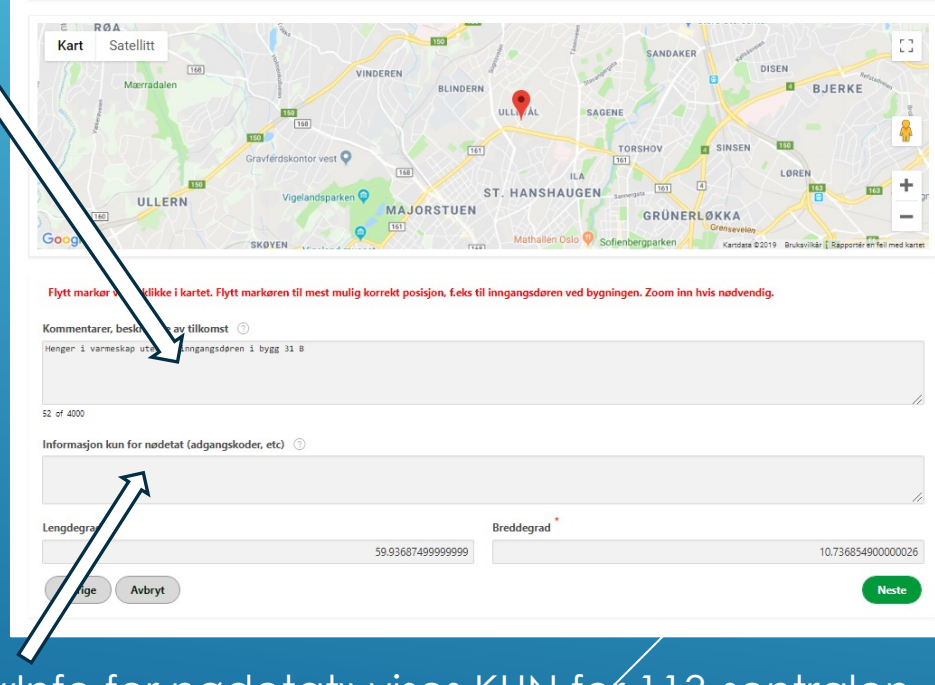

«Info for nødetat» vises KUN før 113-sentralen. Adgangskoder o.l. kan du *s*krive her

## Trinn 4 av 5: Tilgjengelighet

Registrer hvilke tidspunkt hjertestarteren er tilgjengelig for bruk

Alle feltene må velges "Ja" eller "Nei" Dersom boksene for åpningstider og datoer er synlige må også de fylles ut

Her er to eksempler på hvordan åpningstidene kan fylles ut:

| Kontakt                                                                                | Hjertestarter                                                             | Posisjon                                                                  | Tilgjengelighet                                               | Bekreft | Ø                                 | Ø                                        | Ø                                               | •                           |
|----------------------------------------------------------------------------------------|---------------------------------------------------------------------------|---------------------------------------------------------------------------|---------------------------------------------------------------|---------|-----------------------------------|------------------------------------------|-------------------------------------------------|-----------------------------|
|                                                                                        |                                                                           |                                                                           |                                                               |         | Kontakt                           | Hjertestarter                            | Posisjon                                        | Tilgjengelighet             |
| Takk for at du registrerer din hjertestarter<br>Merk at ALLE felt utenom serienummer m | r. Alle felt som er merket med rød<br>å være utfylt for at hjertestartere | l stjerne må fylles ut for at du sk<br>n skal være synlig i registreret o | al kunne gå videre i registreringen.<br>g for 113-sentralene! |         | Takk for at du registrerer din hj | jertestarter. Alle felt som er merket me | d rød stjerne må fylles ut for at du skal kunne | gå videre i registreringen. |
| Tilgjengelig 24/7                                                                      |                                                                           | Nei                                                                       | \$                                                            |         | Merk at ALLE felt utenom serie    | nummer må være utfylt for at hjertesta   | rteren skal være synlig i registreret og for 11 | 3-sentralene!               |
| Hjertestarter er kun tilgjengelig i en bester                                          | mt periode (sesong)                                                       | Ja                                                                        | \$                                                            |         | Tilgjengelig 24/7                 |                                          | Ja                                              | \$                          |
| Fra dato 01.07.2019                                                                    | Til dato                                                                  | 31.07.2019                                                                |                                                               |         | Hjertestarter er kun tilgjengelig | i en bestemt periode (sesong)            | Nei                                             | \$                          |
| Stengt på helligdager                                                                  |                                                                           | Ja                                                                        | \$                                                            |         | Stengt på belligdager             |                                          | Nei                                             | \$                          |
| Hjertestarter er kun tilgjengelig innenfor v                                           | visse åpningstider                                                        | Ja                                                                        | \$                                                            |         | Stengt på henigduger              |                                          | 1161                                            |                             |
| Mandag fra kl 08:00 •                                                                  | til kl                                                                    | 16:00 0                                                                   |                                                               |         | Hjertestarter er kun tilgjengelig | innenfor visse åpningstider              | Nei                                             | \$                          |
| Tirsdag fra kl 08:00 •                                                                 | til kl                                                                    | 16:00 0                                                                   |                                                               |         |                                   |                                          |                                                 |                             |
| Onsdag fra kl 08:00 •                                                                  | til kl                                                                    | 16:00 0                                                                   |                                                               |         | Forrige Avbryt                    |                                          |                                                 |                             |
| Torsdag fra kl 08:00 •                                                                 | til kl                                                                    | 16:00 0                                                                   |                                                               |         |                                   |                                          |                                                 |                             |
| Fredag fra kl 08:00 •                                                                  | til kl                                                                    | 16:00 0                                                                   |                                                               |         |                                   |                                          |                                                 |                             |
| Lørdag fra kl - Stengt - 0                                                             | til kl                                                                    | - Stengt - 0                                                              |                                                               |         |                                   |                                          |                                                 |                             |
| Søndag fra kl - Stengt - •                                                             | til kl                                                                    | - Stengt - 0                                                              |                                                               |         | "Periode/se                       | esong" benyti                            | te hø⁄vedsaklig c                               | av .                        |
| Forrige Avbryt                                                                         |                                                                           |                                                                           |                                                               | Neste   | campingpl                         | asser, skianleg                          | gg, golfbaner o.                                | l. g                        |
|                                                                                        |                                                                           |                                                                           |                                                               |         |                                   |                                          |                                                 |                             |

## <u>Trinn 5 av 5</u>:

Se over at du har fått med all informasjon.

Du må lese gjennom og hake av for at du aksepterer **vilkårene** for registrering. Klikk «Fullfør» nederst på siden.

Du vil deretter få tilsendt instruksjoner for å bekrefte e-postadressen din og bli tildelt et passord Merk at lenken for å bekrefte e-postadressen er bare gyldig i 24 timer.

| Kontakt                                                                                                    | Hjertestarter                                                                                                 | Posisjon                                                                                               | Tilgjengelighet                                                                                                    | Bekreft                                          |
|----------------------------------------------------------------------------------------------------|----------------------------------------------------------------------------------------------------|----------------------------------------------------------------------------------------------------|----------------------------------------------------------------------------------------------------|--------------------------------------------------|
|                                                                                                    |                                                                                                    |                                                                                                    |                                                                                                    |                                                  |
| Bruksvilkår informasjon:                                                                                                    |                                                                                                    |                                                                                                    |                                                                                                    | A                                                |
| TAKK for at du registrerer deres                                                                                                    | s hjertestarter i Hjertestarterreg                                                                            | gisteret www.113.no                                                                                    |                                                                                                    |                                                  |
| Hjertestarterregisteret<br>Hjertestarterregisteret er offent<br>Hjertestarterregisteret er en de<br>03.04.2017 av Helseminister Bei<br>og registeret er ikke-kommersie | lig og driftes av helsemyndigh<br>el av driften for Helse sør-øst H<br>nt Høie. Formålet er å øke ove<br>elt. | etene ved Nasjonal kompetans<br>IF. Registeret ble opprettet på o<br>rlevelsen ved plutselig hjertesta | etjeneste for prehospital akuttmedisin<br>yppdrag fra norske helsemyndigheter, o<br>ns utenfor sykehus. Det koster ingenti | (NAKOS).<br>og ble åpnet<br>ng å være registrert |
| Jeg aksepterer vilkårene for                                                                                                    | registrering *                                                                                                |                                                                                                    |                                                                                                    |                                                  |
| Send vilkår til e-post                                                                                                    |                                                                                                    |                                                                                                    |                                                                                                    |                                                  |
|                                                                                                    |                                                                                                    |                                                                                                    |                                                                                                    |                                                  |
| Navn                                                                                                    | Eksempelbruker                                                                                                |                                                                                                    |                                                                                                    |                                                  |
| Epost                                                                                                    | AED@NAKOS.NO                                                                                                  |                                                                                                    |                                                                                                    |                                                  |
| Mobilnummer                                                                                                    | 23026212                                                                                                    |                                                                                                    |                                                                                                    |                                                  |
| Organisasjon                                                                                                    | NAKOS                                                                                                    |                                                                                                    |                                                                                                    |                                                  |
| Organisasjonstype                                                                                                    | Offentlig virksomhet                                                                                          |                                                                                                    |                                                                                                    |                                                  |
| Serienummer                                                                                                    | -                                                                                                    |                                                                                                    |                                                                                                    |                                                  |
| Produsent                                                                                                    | Annet (finner ikke pro                                                                                        | dusent meny)                                                                                           |                                                                                                    |                                                  |

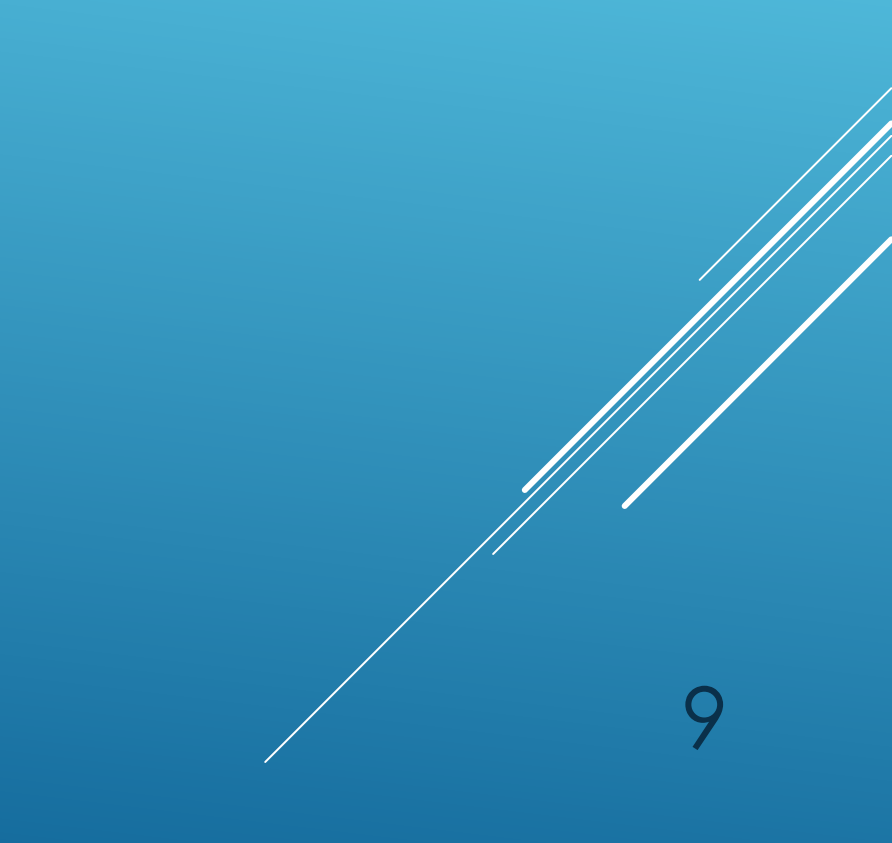

Dersom du lurer noe kan du kontakte det offentlige Hjertestarterregisteret 113.no:

E-post: <u>AED@nakos.no</u> Tlf. 23 02 62 12 Mobil. 908 47 253

Vi er en del av Oslo Universitetssykehus, Prehospital klinikk

• OSLO UNIVERSITETSSYKEHUS

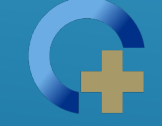